## Création de graphiques avec Excel

1- Dans un nouveau classeur de Excel, à partir des relevés de visites, inscrire les différents jours, dans une colonne du tableur (voir exemple ci-dessous).

En face de chaque ligne, noter le nombre de visites et donner un nom à cette colonne : ici « visites »

|    | Α        | В       | С |
|----|----------|---------|---|
| 1  |          | visites |   |
| 2  | 05/01/20 | 0       |   |
| 3  | 06/01/20 | 19      |   |
| 4  | 07/01/20 | 18      |   |
| 5  | 08/01/20 | 16      |   |
| 6  | 09/01/20 | 29      |   |
| 7  | 10/01/20 | 25      |   |
| 8  | 11/01/20 | 17      |   |
| 9  | 12/01/20 | 18      |   |
| 10 |          |         |   |
|    |          |         |   |

2 - Sélectionner les lignes et les colonnes (surbrillance en grisé)

| 4  | А        | В       | С |  |
|----|----------|---------|---|--|
| 1  |          | visites |   |  |
| 2  | 05/01/20 | 0       |   |  |
| 3  | 06/01/20 | 19      |   |  |
| 4  | 07/01/20 | 18      |   |  |
| 5  | 08/01/20 | 16      |   |  |
| 6  | 09/01/20 | 29      |   |  |
| 7  | 10/01/20 | 25      |   |  |
| 8  | 11/01/20 | 17      |   |  |
| 9  | 12/01/20 | 18      |   |  |
| 10 |          |         |   |  |
| 11 |          |         |   |  |
| 40 |          |         |   |  |

3 - Ensuite cliquer sur Insertion > Insérer un histogramme > Histogramme 2D

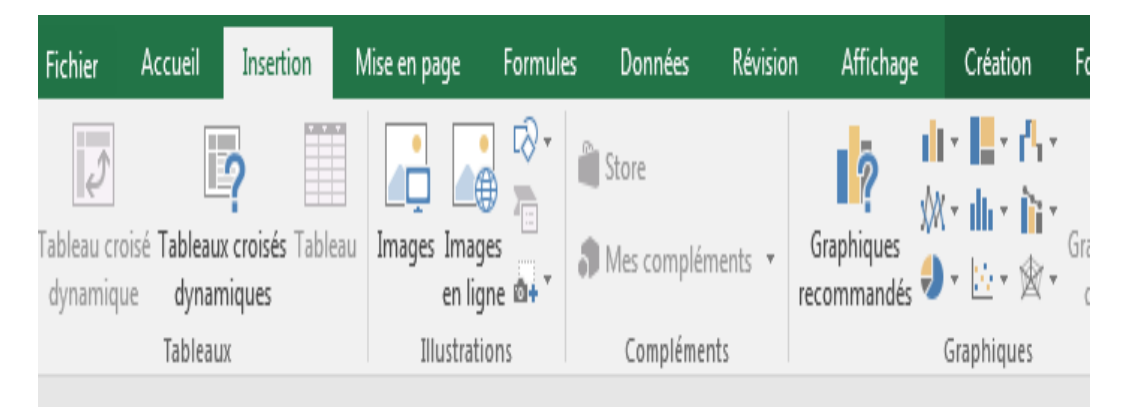

Le graphique apparaît instantanément. Cliquer sur le titre pour que le cadre apparaisse et ainsi pouvoir le modifier.

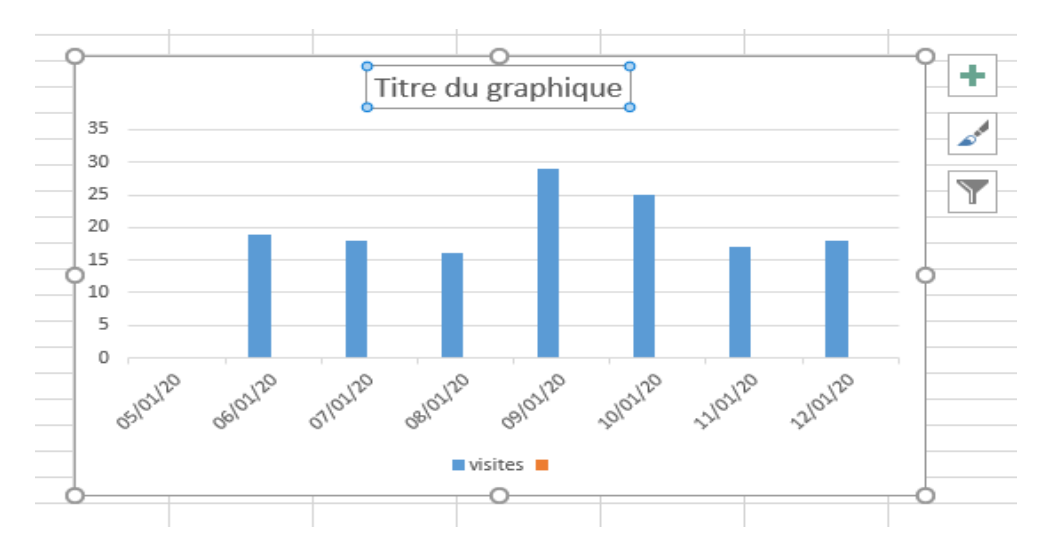

4 – Enregistrer votre fichier en cliquant sur *Fichier > Enregistrer sous* et en donnant un nom à votre fichier

Nuno MADEIRA – ERUN M3